## Online Module Registration – 1<sup>st</sup> Year Undergraduate Full-Time Students:

Open your internet browser and enter the following URL:

## https://register.mic.ul.ie

Login using your student e-mail username (e.g <u>20123456@micstudent.mic.ul.ie</u>) and your network/e-mail password.

Click the *My Module Registration* button

Follow the instructions on screen.

If you are doing a course where all the modules are core i.e. compulsory, the modules will be listed on screen.

Click the *Validate* button, then click the *Register* button

 Image: Construction of the section of the second of the section of the section of the section of the section o

Depending on your course, you may have a selection of modules to choose from below. For example the MI 002 Bachelor of Arts course has an extensive choice of modules. In order to make your selection, simply tick the box at the far right of the screen. Mandatory modules will be preselected and cannot be unselected.

When you have chosen your selection, press the validate button. Please consult your course handbook to assist you in your choice of modules.

You will be alerted if you have selected too many or too few modules

Finally press the register button to complete your module registration.

you have any difficulty please email Student Academic Administration at saa@mic.ul.

 

 You have successfully validated your option choice. Click the register button below to now enrol on these modules.
 An GHAEILGE AGUS MÚINEADH NA GAEILGE 1
 S

 BECOMING A STUDENT TEACHER
 BECOMING A STUDENT TEACHER
 S

 INTRODUCTION TO TECHNOLOGY AND EDUCATIONAL METHODOLOGY
 S

 LANGUAGE AND LITERACY 1
 PROFESSIONAL PLACEMENT 1
 S

 SCHOOLS AND SOCIETY 1: DEVELOPING CRITICALITY AROUND RECENT AND CONTEMPORARY ISSUES IN EDUCATION
 S

 STEM 1 INTRODUCTION TO MATHEMATICS AND ITS TEACHING
 S

 Validate
 Register

| If you a doing a course where there are |  |  |
|-----------------------------------------|--|--|
| module choices, e.g. Bachelor of Arts,  |  |  |
| you will be prompted to select the      |  |  |
| modules you wish to take.               |  |  |

Tick the box for each module you are taking (maximum of 4).

Click the *Validate* button, then click the *Register* button

| ore Route                           | Skills for Study and Work 1                  | $\checkmark$ |
|-------------------------------------|----------------------------------------------|--------------|
| Irama & Theatre Studies Route       | INTRODUCTION TO DRAMA, THEATRE & PERFORMANCE |              |
| inglish Route                       | INTRODUCTION TO LITERATURE 1                 |              |
| rench Route                         | French for Beginners I                       |              |
|                                     | French Language & Civilisation               |              |
| aeilge Route                        | TEANGA AGUS LITRIOCHT NA GAEILGE 1           |              |
| ieography Route                     | THE DYNAMIC EARTH                            |              |
| ierman Route                        | GERMAN AB INITIO 1                           |              |
|                                     | GERMAN LANGUAGE, CULTURE AND SOCIETY 1       |              |
| listory Route                       | POWER, BELIEF AND CULTURE: EUROPE, 1500-1750 |              |
| fathematics Route                   | ELEMENTARY NUMBER THEORY                     |              |
| fedia & Communication Studies Route | INTRODUCTION TO BROADCASTING STUDIES         |              |
| fusic Route                         | INTRODUCTION TO MUSIC 1                      |              |
| hilosophy Route                     | BASIC QUESTIONS IN CONTEMPORARY PHILOSOPHY   |              |
| sychology Route                     | INTRODUCTION TO PSYCHOLOGY                   |              |
| heology & Religious Studies Route   | RELIGION AND WORLD RELIGIONS                 |              |
| Validate                            |                                              |              |

The next screen that appears will indicate that you have successfully completed module registration.

You can now logout of the registration portal.

You have successfully completed your module choice.

Home

If you encounter any errors please contact Student Academic Administration via e-mail to saa@mic.ul.ie